. . . . . . . . .

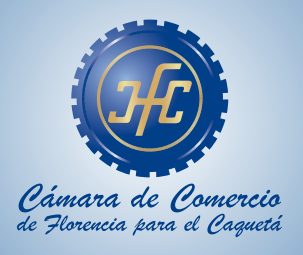

## INSTRUCTIVO como registrarse

#### 

El presente instructivo tiene por objetivo, indicar los pasos que se deben seguir, para registrase y realizar renovación de matrículas de personas naturales y jurídicas junto con sus establecimientos de comercio tanto locales como nacionales, las agencias, sucursales y las Entidades Sin Ánimo de Lucro, solicitud de certificado y consulta de expedientes

Antes de iniciar con el proceso tenga en cuenta las siguientes recomendaciones:

- En caso de renovación de personas naturales, si tiene multas vencidas en el Registro Nacional de Medidas Correctivas que gestiona la Policía Nacional (multas con más de 6 meses de haber sido impuestas y que no han sido pagadas), tendrá que cancelarlas antes de renovar el registro mercantil; de lo contrario no será posible la renovación de la persona natural. (Artículo 183, Ley 1801 de 2016).
- Si va a agregar actividades de alto impacto (5630 y/o 9609), o ya las tiene y va a modificar la dirección, actividad o nombre del establecimiento de comercio, deberá adjuntar el correspondiente certificado de uso de suelos aprobado para esas actividades, el cual expide la Secretaría de Planeación de su municipio (Artículo 85, ley 1801 de 2016).

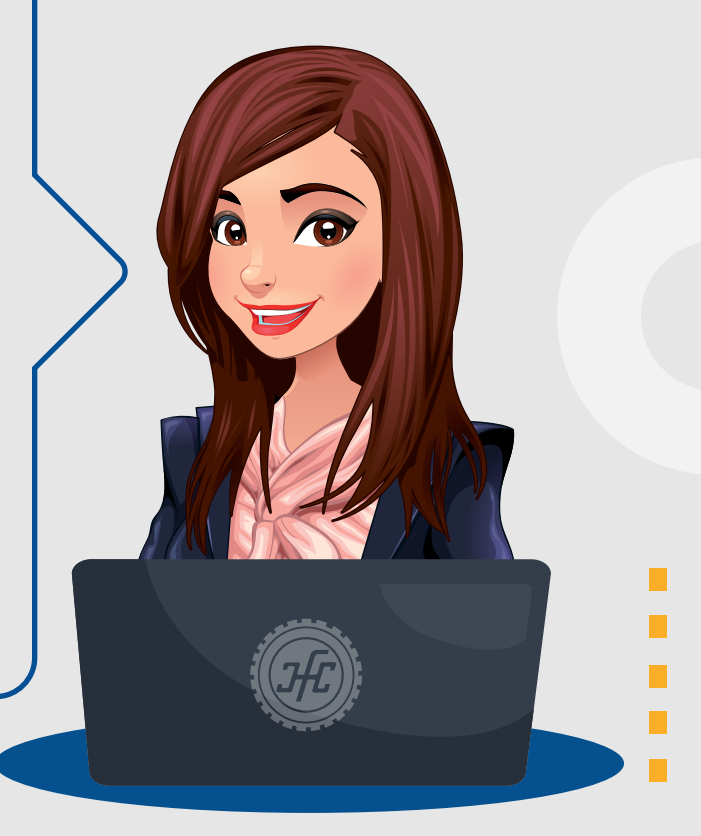

@ccflorencia
@camaradecomerciodeflorencia

. . . . . . . . .

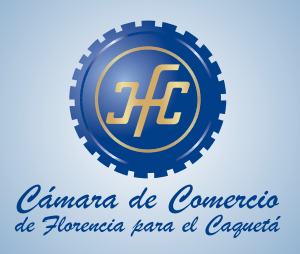

# INSTRUCTIVO como registrarse

#### 

- Si usted es beneficiario de la Ley 1780 de 2016 (tienes entre 18 y 35 años como persona natural, máximo 50 trabajadores, activos que no superen cinco mil salarios mínimos mensuales legales vigentes y para las sociedades con uno o varios socios o accionistas que tengan entre 18 y 35 años con por lo menos la mitad más uno de las cuotas o acciones en que se divide el capital); deberá anexar los siguientes soportes:
- a) Relación de trabajadores vinculados directamente con la empresa si los tuviere, indicando el nombre e identificación de los mismos.
- b) Certificar que la empresa ha realizado los aportes al sistema de seguridad social integral y demás contribuciones de nómina en caso de estar obligada a ello y ha cumplido con sus obligaciones oportunamente en materia tributaria.
- c) Presentar copia de los estados financieros (estado situación financiera y estado de resultados) con corte al 31 de diciembre del año inmediatamente anterior.
- d) Copia de los documentos de identidad de los socios con edad inferior a 35 años (en caso de personas jurídicas).

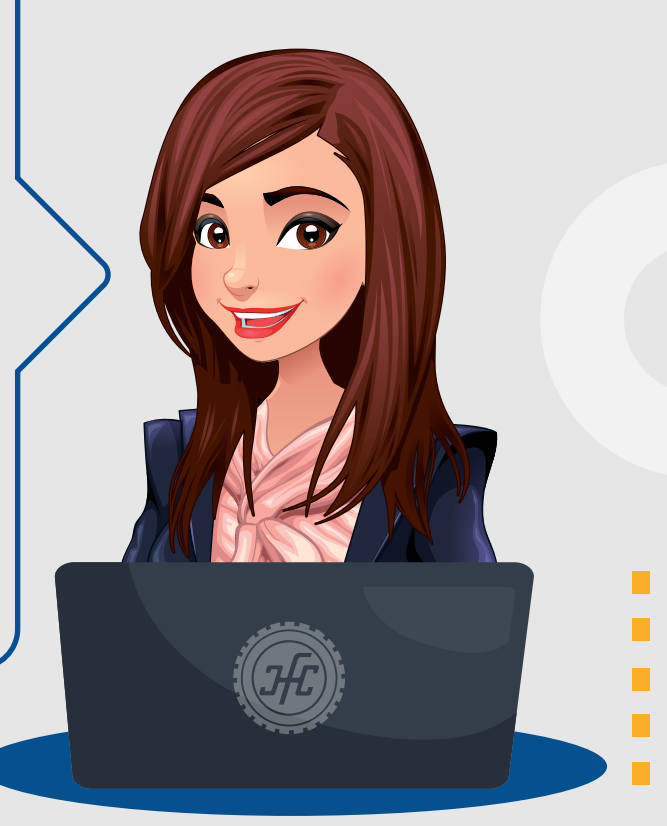

Occflorencia
Occamaradecomerciodeflorencia

#### www.ccflorencia.org.co

 $\nabla$ 

 $\bigtriangledown$ 

 $\nabla$ 

 $\bigtriangledown$ 

 $\bigtriangledown$ 

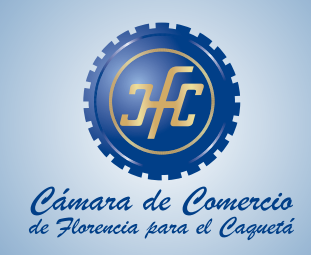

Ingrese a nuestra pagina web <u>www.ccflorencia.org.co</u>

2 Seleccione el icono del tramite que desea realizar.

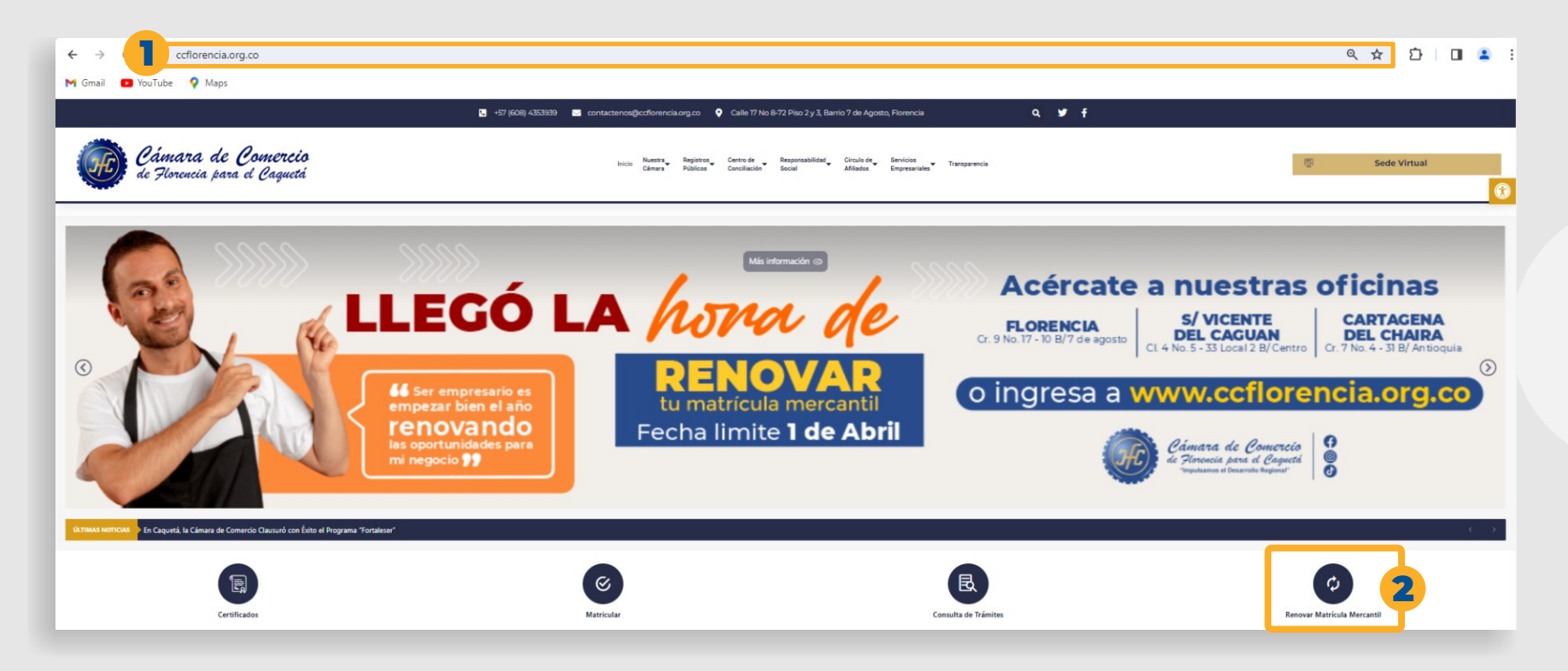

 $\nabla$ 

 $\bigtriangledown$ 

 $\nabla$ 

 $\bigtriangledown$ 

 $\nabla$ 

 $\nabla$ 

 $\bigtriangledown$ 

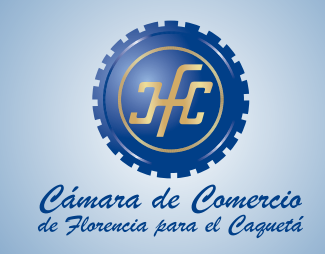

Inicie el proceso de creación de usuario seleccione Registrarse.

|             | Cámara de Comercio<br>de Florencia para el Caquetá |   |
|-------------|----------------------------------------------------|---|
| 💄 Iniciar s | esión                                              | ~ |
|             | Correo Electrónico / Usuario                       |   |
|             | Correo electrónico / Usuario                       |   |
|             | Identificación 😧                                   |   |
|             | Identificación                                     |   |
|             | Clave                                              |   |
|             | Clave 🗞                                            |   |
|             | 3 INGRESAR                                         |   |
|             | ¿Olvidó la contraseña? Registrarse                 |   |

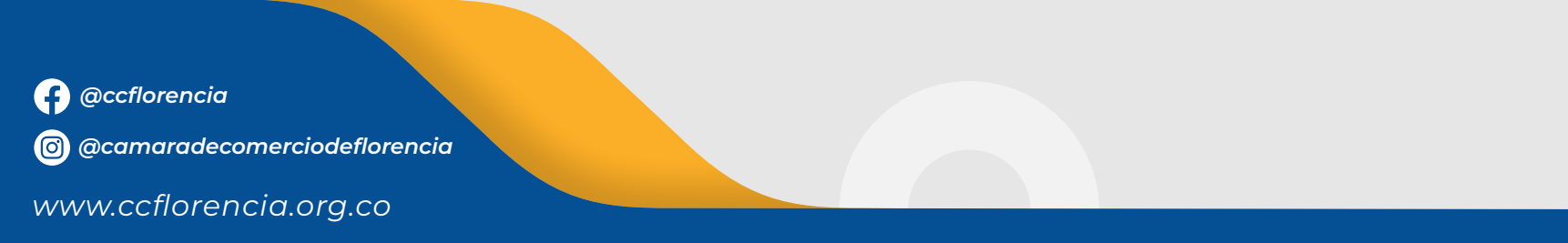

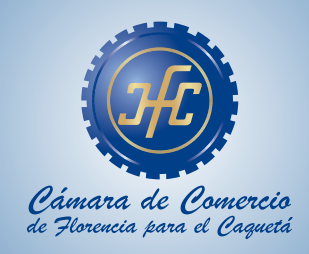

6 Diligenciar los campos solicitados, validar el numero de celular y seleccione **Registrarse.** 

| Registro                                                                                                    |                                                                                                    |                                                                                                    |
|----------------------------------------------------------------------------------------------------|----------------------------------------------------------------------------------------------------|----------------------------------------------------------------------------------------------------|
| Recuerde que su registro será<br>completar su solicitud de regi<br>continuación                                                 | realizado en la Cámara de Comercio Seleccionada. Para<br>stro, por favor digite la información que se solicita a                                                                                                    |                                                                                                    |
| Correo Electrónico (*)                                                                                                    | Tipo identificación(*)                                                                                                    |                                                                                                    |
| Correo Electrónico                                                                                                    | Cédula Ciudadania 🗸 🗸                                                                                                    |                                                                                                    |
| Identificación (*)                                                                                                    | Fecha de Expedición (*)                                                                                                    |                                                                                                    |
| Identificación                                                                                                    | Fecha de expedición del documento                                                                                                    |                                                                                                    |
| Primer Nombre(*)                                                                                                    | Segundo Nombre                                                                                                    | Registro satisfactorio                                                                                                    |
| Primer Nombre                                                                                                    | Segundo Nombre                                                                                                    |                                                                                                    |
| Primer Apellido (*)                                                                                                    | Segundo Apellido                                                                                                    |                                                                                                    |
| Primer Apellido                                                                                                    | Segundo Apellido                                                                                                    | Apreciado usuario, su soucitud de registro na sido recibida en nuestro portal. A su corre<br>hemos enviado un mensaje con la clave de acceso y explicándole las condiciones de uso |
| Fecha de Nacimiento (*)                                                                                                    | Número Celular (*)                                                                                                    | favor siga las condiciones que se le indican para confirmar y activar su regis                                                                                                    |
| Fecha de Nacimiento                                                                                                    | Número Celular 🔗 Validar celular                                                                                                    | Cordialmente, CAMARA DE COMERCIO DE FLORENCIA                                                                                                    |
| Al continuar con su solicitud d<br>FLORENCIA para hacer uso de<br>fines que la entidad considere<br>como se puede evidenciar en | le registro, USTED AUTORIZA a la CAMARA DE COMERCIO DE<br>la información que ha incluido en este formulario para los<br>necesarios en desarrollo de sus funciones registrales, tal y<br>la siguiente Declaración de privacidad y en las Políticas de |                                                                                                    |

www.ccflorencia.org.co

 $\bigtriangledown$ 

 $\bigtriangledown$ 

 $\bigtriangledown$ 

 $\bigtriangledown$ 

 $\nabla$ 

 $\bigtriangledown$ 

 $\bigtriangledown$ 

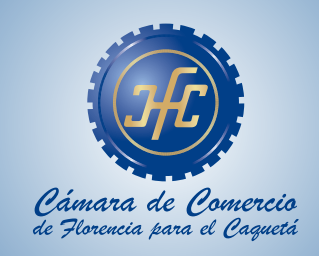

-

Al correo indicado le llegara la siguiente información: Nombre completo de quien
se registro, numero de cedula, correo, contraseña y deberá CONFIRMAR LA
SOLICITUD DE REGISTRO.

|   | Solicitud de confirmación de registro en el portal de CAMARA DE COMERCIO DE FLORENCIA PARA EL CAQUETA desde el Sistema SII3 Recibidos x                                                                                   |                     |         |   |
|---|----------------------------------------------------------------------------------------------------|---------------------|---------|---|
| : | Administrador S.I.I - Florencia «automaticossii@confecamaras.org.co»<br>para mi →                                                                                                    | 08:53 (hace 1 hora) | ☆       |   |
|   | Apreciado(a)                                                                                                    |                     |         |   |
|   |                                                                                                    |                     |         |   |
|   |                                                                                                    |                     |         |   |
|   | Se ha generado la contraseña «OOY0A9T5» para acceder como usuario registrado al portal de servicios virtuales de la CAMARA DE COMERCIO DE FLORENCIA PARA EL CAQUETA de acuerdo con la :                                   | solicitud por usted | l reali | Z |
|   | Al confirmar su registro, usted acepta la declaración de privacidad y la Política de Tratamiento de Información que nuestra organización ha implementado. Documentos que puede consultar en los siguientes enla           | aces:               |         |   |
|   | DECLARACION DE PRIVACIDAD                                                                                                    |                     |         |   |
|   | POLITICAS DE TRAMENTO DE LA INFORMACIÓN                                                                                                    |                     |         |   |
|   | Para activar su registro, por favor oprima el enlace que aparece a continuación.                                                                                                    |                     |         |   |
|   | Si usted no desea confirmar su registro o rechaza la solicitud previamente realizada o no está de acuerdo con la Declaración de Privacidad o la Política de Tratamiento de Información, el siguiente enlace le pregistro. | permitirá cancelar  | su so   | ) |
|   | <b>x</b> RECHAZAR LA SOLICITUD DE REGISTRO                                                                                                    |                     |         |   |
|   | Bienvenido y esperamos que las opciones de consulta y realización de trámites en forma virtual le sean de utilidad                                                                                                    |                     |         |   |
|   | Cordialmente                                                                                                    |                     |         |   |
|   | Área de Registros Públicos                                                                                                    |                     |         |   |
|   |                                                                                                    |                     |         |   |

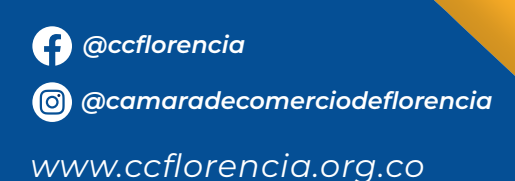

 $\bigtriangledown$ 

 $\nabla$ 

 $\bigtriangledown$ 

 $\nabla$ 

 $\bigtriangledown$ 

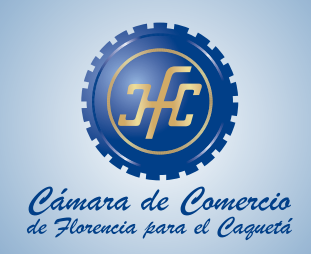

## 6 Al **CONFIRMAR LA SOLICITUD DE REGISTRO**, El sistema le indicara los tramites que puede realizar.

| Apreciado usuario, su solicitud     | de registro a quedado confirm     | mada, a partir de este momen      |
|-------------------------------------|-----------------------------------|-----------------------------------|
| haciendo uso de su correo elect     | rónico, su identificación y su c  | lave de acceso (la que le llegó ( |
| el correo electronicoj podra reali: | zar consultas y realizar tramite: | s en nuestro portal.              |
|                                     | Acceso Directo a:                 |                                   |
|                                     |                                   |                                   |

rrar

@ccflorencia
@@ @camaradecomerciodeflorencia

 $\bigtriangledown$ 

 $\nabla$ 

 $\nabla$ 

 $\bigtriangledown$ 

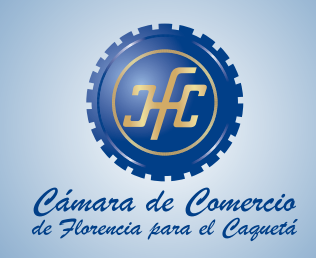

Inicie sesión digitando los datos de correo electrónico, número de cédula y
contraseña asignada previamente en el proceso de creación de usuario y
notificada al correo electrónico

|             | Cámara de Comercio<br>de Florencia para el Caquetá |
|-------------|----------------------------------------------------|
| Liniciar se | sión                                               |
|             | Correo Electrónico / Usuario                       |
|             | Correo electrónico / Usuario                       |
|             | Identificación 😮                                   |
|             | Identificación                                     |
|             | Clave                                              |
|             | Clave 🍳                                            |
|             | INGRESAR                                           |
|             | :Olvidó la contraseña? Registrarse                 |

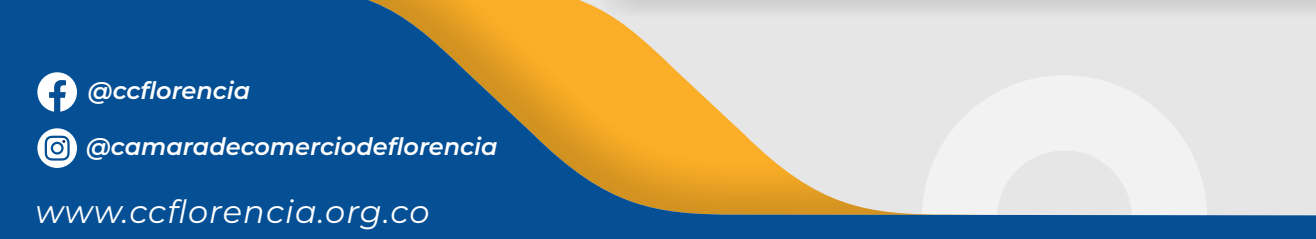